# Configuración del Agente de ID pasiva de Identity Services Engine basado en EVT

# Contenido

Introducción **Prerequisites** Requirements **Componentes Utilizados** Necesidad de un nuevo protocolo Ventajas con el uso de MS-EVEN6 Alta disponibilidad **Escalabilidad** Ampliación de la arquitectura de configuración de pruebas Consulta de eventos históricos Menos gastos generales de procesamiento Configurar Diagrama de conectividad Configuraciones Configuración de ISE para Agente PassiveID Comprender el archivo de configuración del agente de PasivoID Verificación Verificar los servicios de PasivoID en ISE Verificar servicios de agente en Windows Server

# Introducción

Este documento describe el nuevo ISE Passive Identity Connector (ISE-PIC) Agent introducido en la versión de ISE 3.0, sus ventajas y la configuración de este agente en ISE. ISE Passive Identity Agent se ha convertido en una parte integral de la solución de firewall de identidad gracias a Cisco FirePower Management Center.

# Prerequisites

### Requirements

Cisco recomienda que tenga conocimiento sobre estos temas:

- Administración de Cisco Identity Services
- MS-RPC, protocolos WMI
- Administración de Active Directory

### **Componentes Utilizados**

La información que contiene este documento se basa en las siguientes versiones de software y hardware.

- Cisco Identity Services Engine versión 3.0 y posterior
- Estándar de Microsoft Windows Server 2016

The information in this document was created from the devices in a specific lab environment. All of the devices used in this document started with a cleared (default) configuration. Si tiene una red en vivo, asegúrese de entender el posible impacto de cualquier comando.

# Necesidad de un nuevo protocolo

La función de identidad pasiva (ID pasiva) de ISE impulsa varios casos prácticos importantes, incluidos el firewall basado en identidad, EasyConnect, etc. Esta función depende de la capacidad de supervisar a los usuarios que inician sesión en los controladores de dominio de Active Directory y de aprender su nombre de usuario y sus direcciones IP. El protocolo principal actual que utilizamos para monitorear los controladores de dominio es WMI. Sin embargo, la configuración es difícil/invasiva, tiene un impacto en el rendimiento tanto en los clientes como en los servidores, y a veces tiene una latencia extremadamente alta al ver los eventos de inicio de sesión en implementaciones a escala. Tras una investigación exhaustiva y otras formas de sondear la información requerida para los Servicios de identidad pasiva, se decidió un protocolo alternativo, conocido como EVT o API de evasión, que es más eficiente en el manejo de este caso práctico. A veces se denomina **MS-EVEN6**, también conocido como Eventing Remote Protocol, que es el protocolo RPC subyacente basado en el cable.

### Ventajas con el uso de MS-EVEN6

#### Alta disponibilidad

El agente original no tenía la opción High Availability y, si es necesario realizar el mantenimiento en el servidor en el que el agente se estaba ejecutando o se había producido una interrupción, se perderían los eventos de inicio de sesión y características como Firewall basado en identidad verían una pérdida de datos durante este período. Esta es una de las principales preocupaciones con el uso de ISE PIC Agent antes de esta versión. ISE utiliza UDP Port 9095 para intercambiar latidos entre los agentes.

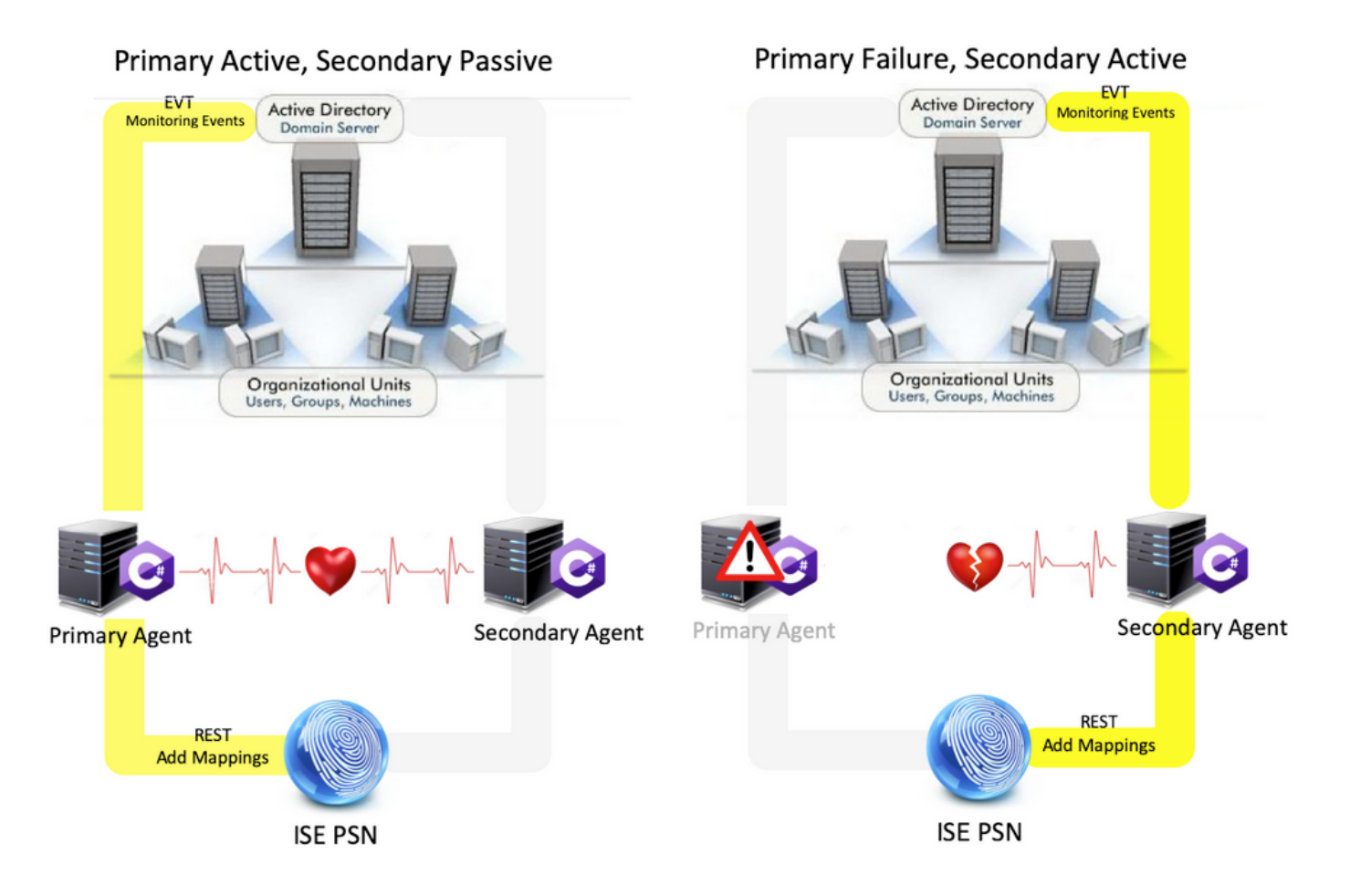

#### Escalabilidad

El nuevo agente proporciona mejor soporte con mayores números de escala para un número admitido de controladores de dominio y el número de eventos que puede manejar. Estos son los números de escala que se probaron :

- Número máximo de controladores de dominio supervisados (con 2 pares de agentes): 74
- Número máximo de asignaciones/eventos probados: 292 000 (3950 eventos por DC)
- Prueba máxima de TPS: 500

Ampliación de la arquitectura de configuración de pruebas

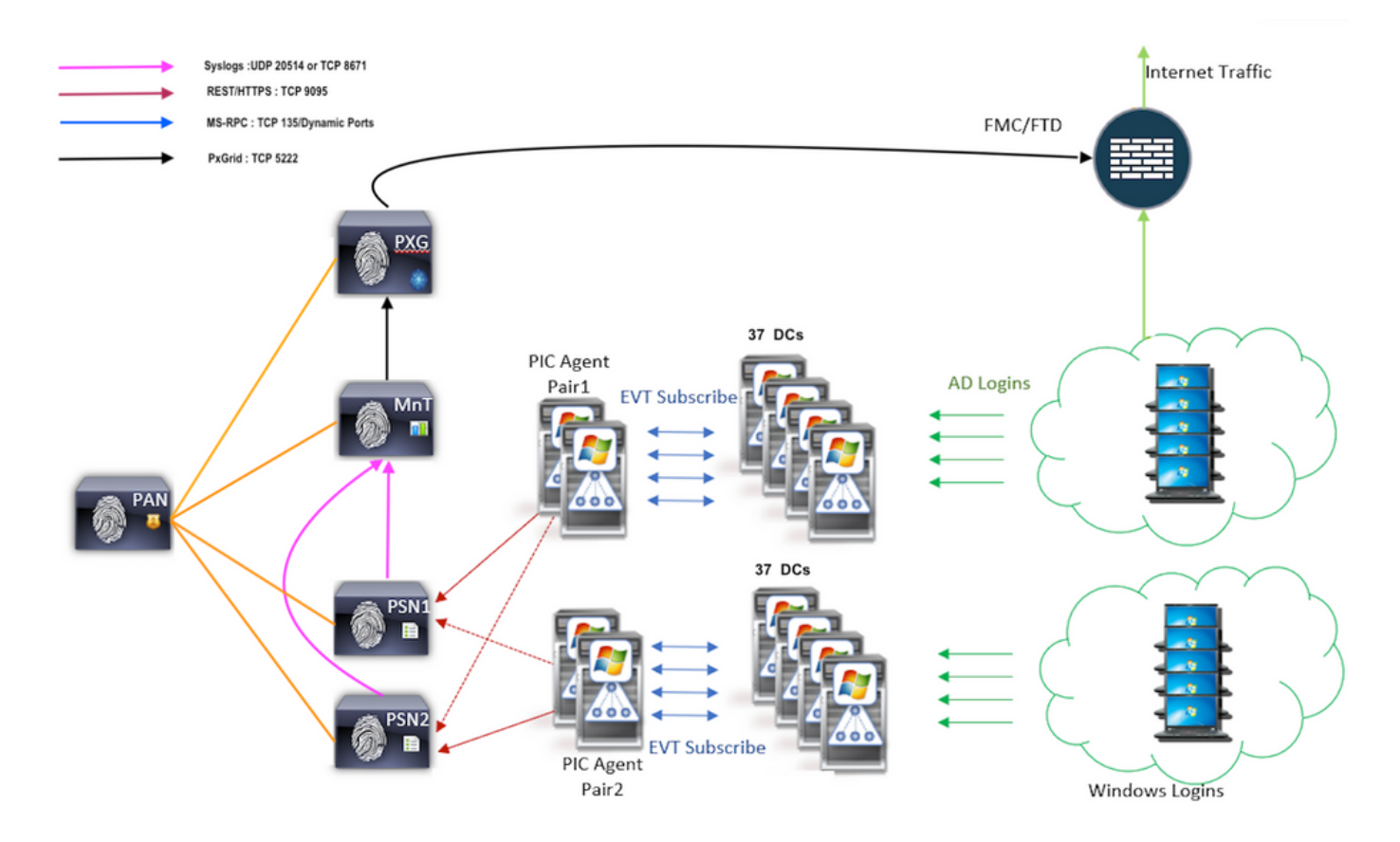

#### Consulta de eventos históricos

En caso de conmutación por fallas o en caso de que se realice un reinicio del servicio para el agente de PIC, para asegurarse de que no se pierda ningún dato, se consultan los eventos que se generan durante el tiempo dado pasado y se envían nuevamente a los nodos PSN. De forma predeterminada, el ISE consulta el valor de 60 segundos de los eventos pasados desde el inicio del servicio para anular cualquier pérdida de datos durante la pérdida del servicio.

#### Menos gastos generales de procesamiento

A diferencia de WMI, que es una CPU intensa en gran escala o carga pesada, EVT no consume tantos recursos como WMI. Las pruebas de escala mostraron un rendimiento muy mejorado de las consultas con el uso de EVT.

# Configurar

#### Diagrama de conectividad

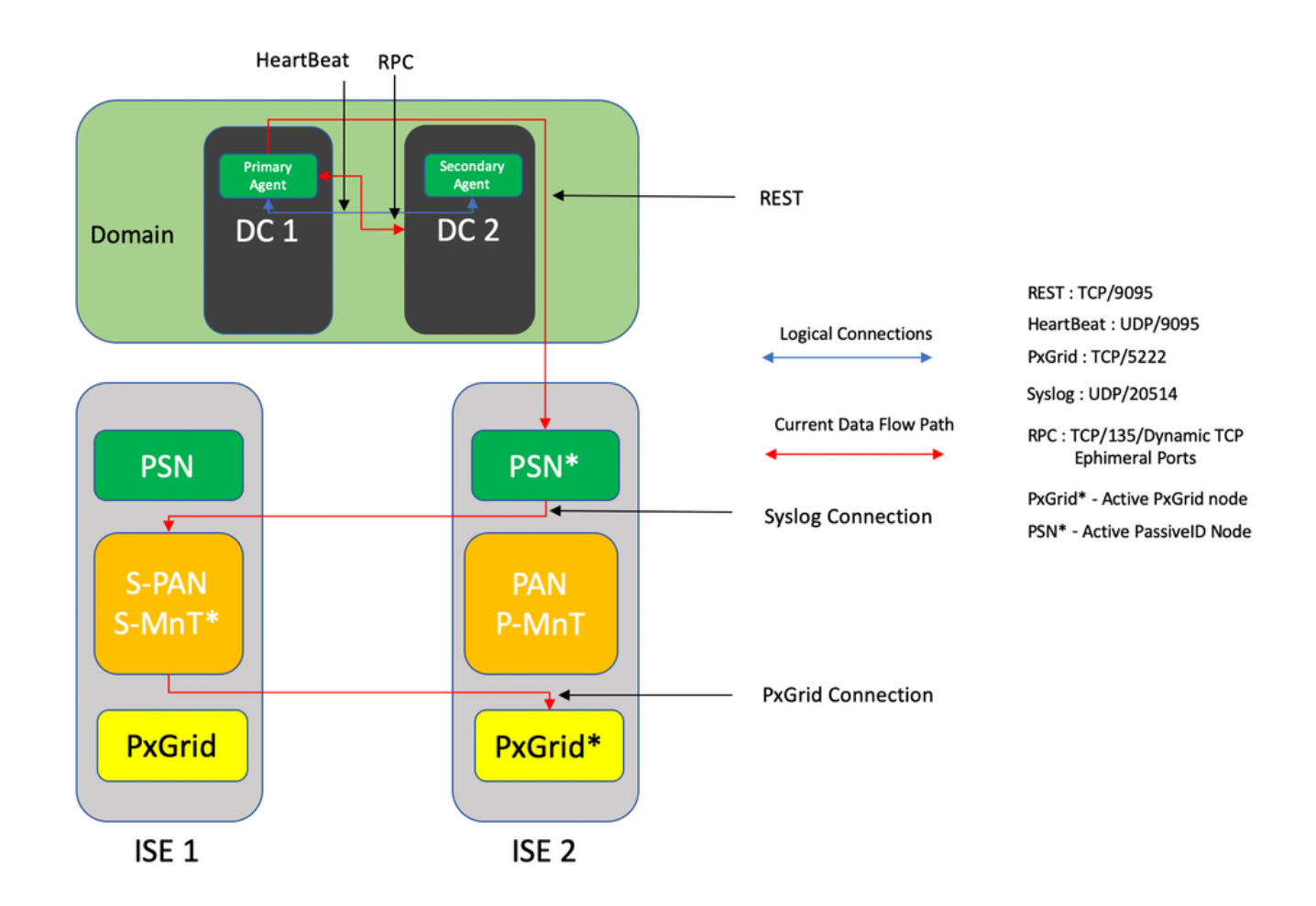

### Configuraciones

#### Configuración de ISE para Agente PassiveID

Para configurar los servicios PassiveID, uno debe tener los Servicios de identidad pasiva habilitados en al menos un nodo de servicio de políticas (PSN). Se puede utilizar un máximo de dos nodos para Passive Identity Services que funciona en modo de funcionamiento Activo/En espera. ISE también se debe unir a un dominio de Active Directory y sólo los controladores de dominio presentes en ese dominio pueden ser supervisados por agentes configurados en ISE. Para unirse a ISE a un dominio de Active Directory, refiérase a la <u>Guía de Integración de Active Directory</u>.

Vaya a Administration > System > Deployment > [Choose a PSN] > Edit para habilitar Passive Identity Services como se muestra aquí :

| ≡ Cisco I  | SE        |              |          |                           | Admir      | nistration - System - | Deployment       |              |          | Evaluation Mode 88 Days | 9 | 9 5 | 3 ( |
|------------|-----------|--------------|----------|---------------------------|------------|-----------------------|------------------|--------------|----------|-------------------------|---|-----|-----|
| Deployment | Licensing | Certificates | Logging  | Maintenance               | Upgrade    | Upgrade Refresh       | Backup & Restore | Admin Access | Settings |                         |   |     |     |
|            |           |              | ISE30LA  | 8H2                       |            |                       |                  |              |          |                         |   |     |     |
|            |           |              | Dedic    | ated MnT 🕕                |            |                       |                  |              |          |                         |   |     |     |
|            |           | -            | 🗖 🗸 Po   | licy Service              |            |                       |                  |              |          |                         |   |     |     |
|            |           |              |          | Enable Session            | Services 🕕 | )                     |                  |              |          |                         |   |     |     |
|            |           |              |          | Include Node in Node      | Group None |                       | × 0              |              |          |                         |   |     |     |
|            |           |              | Enable   | e Profiling Service 🕕     |            |                       |                  |              |          |                         |   |     |     |
|            |           |              | Enable   | e Threat Centric NAC Se   | vice 🕕     |                       |                  |              |          |                         |   |     |     |
|            |           |              | $\Box$ > | Enable SXP Ser            | rice 🕕     |                       |                  |              |          |                         |   |     |     |
|            |           |              | C Enabl  | e Device Admin Service    | 0          |                       |                  |              |          |                         |   |     |     |
|            |           |              | Enable   | e Passive Identity Servic | • 🕖        |                       |                  |              |          |                         |   |     |     |
|            |           | _            | pxGrid 🕡 |                           |            |                       |                  |              |          |                         |   |     |     |

Navegue hasta **Centros de trabajo > ID pasivo > Proveedores > Agentes > Agregar** para implementar un nuevo agente como se muestra aquí :

| ■ Cisco ISE        | Work Centers · PassiveID · Providers          |
|--------------------|-----------------------------------------------|
| Overview Providers | Subscribers Certificates Troubleshoot Reports |
| Active Directory   | Agents > New                                  |
| Agents             | Agents                                        |
| API Providers      | C Deploy New Agent                            |
| SPAN               | C Register Existing Agent                     |
| Syslog Providers   |                                               |
| Mapping Filters    | Name *<br>PassiveIDAgentPrimary               |
| Endpoint Probes    |                                               |
|                    |                                               |
|                    | Description Primary Agent                     |
|                    | · · · ////////////////////////////////        |
|                    |                                               |
|                    | Hols + GON + MCAO93JKH8, surendrr.lab.local   |
|                    |                                               |
|                    | The Alignet                                   |
|                    | o der Kallen<br>administrator                 |
|                    |                                               |
|                    | Personni *                                    |
|                    | Show Password                                 |
|                    |                                               |
|                    |                                               |
|                    | Protocol: *                                   |
|                    | MS-RPC V                                      |
|                    |                                               |
|                    | nigh Avenavnity Settings 🕖                    |
|                    | O Standalone                                  |
|                    | O Primary                                     |
|                    | O Secondary                                   |
|                    | Cancel Deploy                                 |
|                    |                                               |

**Nota:** 1. Si ISE tiene previsto instalar el agente en el controlador de dominio, la cuenta utilizada aquí debe tener privilegios suficientes para instalar un programa y ejecutarlo en el servidor mencionado en el campo FQDN del host. El FQDN de host aquí puede ser el de un servidor miembro en lugar de un controlador de dominio.

2. Si un agente ya se ha instalado manualmente o desde una implementación anterior de ISE, con MSRPC, los permisos y configuraciones necesarios en el lado de Active Directory o Windows son menos comparados con WMI, el otro protocolo (y el único disponible antes de 3.0) utilizado por los agentes PIC. La cuenta de usuario utilizada en este

caso puede ser una cuenta de dominio regular que forma parte del **grupo de lectores de registros de eventos. Elija Registrar agente existente** y utilice estos detalles de cuenta para registrar el agente que se instala manualmente en los controladores de dominio.

Después de una implementación exitosa, configure otro agente en un servidor diferente y agréguelo como un agente secundario y luego su peer primario como se muestra en esta imagen.

| ■ Cisco ISE                                                                     |                                                              | Work Centers · PassiveID · Providers |
|---------------------------------------------------------------------------------|--------------------------------------------------------------|--------------------------------------|
| Overview Providers                                                              | Subscribers Certificates Troubleshoot                        | t Reports                            |
| Active Directory Agents                                                         | Deploy New Agent     O     Register Existing Agent           |                                      |
| API Providers<br>SPAN<br>Syslog Providers<br>Mapping Filters<br>Endpoint Probes | Name •<br>PassiveIDAgeSecondary<br>Description               |                                      |
|                                                                                 | Secondary Agent                                              |                                      |
|                                                                                 | User Name *<br>administrator                                 |                                      |
|                                                                                 | Password *                                                   | Show Password                        |
|                                                                                 | Protocol: •<br>MS-RPC $\lor$                                 |                                      |
|                                                                                 | High Availability Settings    Standatone  Primary  Secondary |                                      |
|                                                                                 | Primary Agents<br>PassiveIDAgentPrimary<br>Cancel Deploy     | <u>×</u>                             |

Para monitorear los controladores de dominio usando los agentes, navegue hasta **Centros de trabajo > ID pasivo > Proveedores > Active Directory > [Haga clic en el punto de unión] > ID pasivo**. Haga clic en **Agregar DC** y elija los controladores de dominio desde los cuales se recuperan los eventos/asignaciones de IP de usuario y haga clic en **Aceptar** y luego haga clic en **Guardar** para guardar los cambios, como se muestra en esta imagen.

| E Cisco ISE           |                        |                          |            | ork Cantors, DecelualD | - Dres ideas            |                         |    |                     | Evaluation Mode 18 Days 🛦 Q. 🕐 💭 🖓 🤁 |
|-----------------------|------------------------|--------------------------|------------|------------------------|-------------------------|-------------------------|----|---------------------|--------------------------------------|
| Overview Providers    |                        | Troubleshoot Rep         |            |                        |                         |                         | ×  |                     |                                      |
| Active Directory      |                        | ted Domains PassivelD    | Add Domain | Controllers            |                         |                         |    |                     |                                      |
| API Providers<br>SPAN | PassiveID Don          | nain Controller:         | _          |                        |                         |                         |    |                     |                                      |
| Syslog Providers      |                        |                          | ø          | Domain                 | DC Host                 | Site                    |    | Rows/Page 0 🗸 K C 0 | 5 /0 > > Go 0 Total Rows             |
| Mapping Filters       |                        |                          | 8          | surendm.lab.local      | WIN-2R7K23JE850.surendr | Default-First-Site-Name | Þ. |                     |                                      |
| Endpoint Probes       | 2 Refresh / Edit    10 | and Add DCs Day Existing | 8          | surendm.lab.local      | WIN-4RCA093JKH8.surend  | Default-First-Site-Name | Þ  |                     |                                      |
|                       | Domain                 | DC Host                  |            |                        |                         |                         |    |                     |                                      |
|                       |                        |                          |            |                        |                         | Cancel                  | ок |                     |                                      |
|                       |                        |                          |            |                        |                         |                         | _  |                     |                                      |
|                       |                        |                          |            |                        |                         |                         |    |                     |                                      |
|                       |                        |                          |            |                        |                         |                         |    |                     |                                      |
|                       |                        |                          |            |                        |                         |                         |    |                     |                                      |
|                       |                        |                          |            |                        |                         |                         |    |                     |                                      |
|                       |                        |                          |            |                        |                         |                         |    |                     |                                      |
|                       |                        |                          |            |                        |                         |                         |    |                     | Save                                 |

Para especificar los agentes que se deben utilizar para recuperar los eventos, vaya a **Centros de trabajo > ID pasivo > Proveedores > Active Directory > [Haga clic en el punto de unión] > ID pasivo.** Elija los controladores de dominio y haga clic en **Editar**. Introduzca el *nombre de usuario* y la *contraseña*. Elija **Agente** y, a continuación, **Guardar** el cuadro de diálogo. Haga clic en **Guardar** en la ficha PassiveID para completar la configuración.

| E Cisco ISE                               |                                                       | Winds Procedures - Barrelands - Barrelanders                                                 |
|-------------------------------------------|-------------------------------------------------------|----------------------------------------------------------------------------------------------|
| Overview Providers                        |                                                       | Edit Item                                                                                    |
| Active Directory<br>Agents                | Connection Whitelisted Domains PassiveID              | Edit Domain Controller                                                                       |
| API Providers<br>SPAN<br>Syslog Providers | PassiveID Domain Controllers                          | Hose FOON<br>WNN-2877K23JEB50.surendrf.lab.tocal                                             |
| Mapping Fitters<br>Endpoint Probes        | 🔿 Refresh 🥒 Est. 🐧 Tauch - Add DCa - Una Enlating Age | Description                                                                                  |
|                                           | Domain DC Host                                        | That Value 4                                                                                 |
|                                           | surendrr.lab.local WIN-2R7K23JEB50.surendrr.          | administrator                                                                                |
|                                           | surendr: lab local     WHY-4ECA0933098 served.        | Passerd<br>Agent Configure Test<br>Agent PassiveIDAgemPrimary Configure Test<br>Cartei Seven |

Se puede verificar si la configuración se aplica correctamente con la ayuda de los botones **Configurar** y **Prueba**, como se muestra en las imágenes aquí:

|                                                                                                    |                                                                                                    | Ulark Parton - Doolard B - Deviden                                                                                                    | Evaluation Mode & Days 🔺 🔍 🗇 🔂 🕀                                  |
|----------------------------------------------------------------------------------------------------|----------------------------------------------------------------------------------------------------|----------------------------------------------------------------------------------------------------|-------------------------------------------------------------------|
| Overview Providers                                                                                                    | Subscribers Certificates Troubleshoot Reports                                                                                                    | Edit Item                                                                                                    |                                                                   |
| Active Directory                                                                                                    | Conception URBANISted Domains Description                                                                                                    | Edit Demain Constaller                                                                                                    |                                                                   |
|                                                                                                    |                                                                                                    | Information                                                                                                    |                                                                   |
|                                                                                                    |                                                                                                    | Heet FQDN Successfully configured Domain Controller<br>WIN-2R7K23JEB50.surender                                                                                                    |                                                                   |
|                                                                                                    |                                                                                                    | 0x 10 0 10 0 10 0 10 0 10 0 10 0 10 0 1                                                                                                    |                                                                   |
|                                                                                                    | 🛛 Refeats 🖉 Edit 🔘 Track Add DCa Una Existing Age                                                                                                    | Description                                                                                                    |                                                                   |
|                                                                                                    | Domain DC Host                                                                                                    |                                                                                                    |                                                                   |
|                                                                                                    |                                                                                                    | User Name *<br>administrator                                                                                                    |                                                                   |
|                                                                                                    | surender lab local     WIN-4RCA093.80% surend.                                                                                                    |                                                                                                    |                                                                   |
|                                                                                                    |                                                                                                    | Show Password                                                                                                    |                                                                   |
|                                                                                                    |                                                                                                    | Agent V Configure Test                                                                                                    |                                                                   |
|                                                                                                    |                                                                                                    | Apert *                                                                                                    |                                                                   |
|                                                                                                    |                                                                                                    | PassiveiDAgentPrimary V                                                                                                    |                                                                   |
|                                                                                                    |                                                                                                    | Cancel                                                                                                    |                                                                   |
|                                                                                                    |                                                                                                    |                                                                                                    |                                                                   |
|                                                                                                    |                                                                                                    |                                                                                                    |                                                                   |
|                                                                                                    |                                                                                                    |                                                                                                    |                                                                   |
|                                                                                                    |                                                                                                    |                                                                                                    |                                                                   |
| E Cisco ISE                                                                                                    |                                                                                                    |                                                                                                    | Evaluation Mode Mil Days 🔺 Q. 🕐 🕼 🖨                               |
| Cisco ISE                                                                                                    | Subscribers Certificates Troubleshoot Reports                                                                                                    |                                                                                                    | Evaluation Much III Days 🛦 Q. 💿 🕅 🔍                               |
| Cisco ISE Overview Providers Asthe Directory                                                                                                    | Subscribers Certificates Troubleshoot Reports                                                                                                    | Edit                                                                                                    | Environdente Market Million als Caper 🛦 🔍 💿 🎵 🖶                   |
| Cisco ISE Overview Providers Astree Dresstery Agents                                                                                                    | Subscribers Certificates Troubleshoot Reports Cernection Whitefaled Domains PasswerD                                                                                                    | Edit ()<br>Edit ()<br>Edit Do Information                                                                                                    |                                                                   |
| Cisco ISE<br>Overview Providers<br>Active Directory<br>Agents<br>Arth produces<br>Bank                                                                                                    | Subscribers Certificates Troubleshoot Reports Certificates Domains Passeet0 PassiveID Domain Controllers                                                                                                    | Edit<br>Edit Do Information<br>The connection to VMP-20723LR50 usered has local" assisted as stabilitied successfully.                                                                                                    | mandra Mala 10 may 2 Q C [2 0                                     |
| Cisco ISE<br>Overview Providers<br>Artina Deseting<br>Approximations<br>BRAN<br>Syncip Providers                                                                                                    | Subscribers Certificates Troubleshoot Reports Certificates Domains Passeet0 PassiveID Domain Controllers                                                                                                    | Edit<br>Edit Do<br>Information<br>WN-28<br>Window senson is Win-2002 Stability surendim Jab local" PassivelD active node.<br>Connection is Win-2002 Stability surendim Jab local" assivelD active node.<br>Connection is Win-2002 Stability Build State and a stability surendim Jab local" assivelD active node.                                                                                                    | Endeder Main H Payr & Q C [3] 0                                   |
| Cisco ISE<br>Overview Providers<br>Artina Deastery<br>Apress<br>Art Providers<br>BrAN<br>Typing Providers<br>Displain Previs                                                                                                    | Subscribers Certificates Troubleshoot Reports Cernection Whitefaled Domains Passeet0 PassiveID Domain Controllers                                                                                                    | Edit<br>Edit Do<br>Information<br>WW-270<br>Www.270<br>The connection was trasted on 1952/04/04/05 average tablished accessfully<br>Wordswas version in WW-2072/32/85/04 average tablished accessfully<br>Wordswas version in WW-2072/32/85/04 average tablished accessfully<br>Wordswas version in WW-2072/32/85/04 average tablished accessfully<br>Wordswas version in WW-2072/32/85/04 average tablished accessfully<br>Wordswas version in WW-2072/32/85/04 average tablished accessfully<br>Wordswas version in WW-2072/32/85/04 average tablished accessfully<br>Wordswas version in WW-2072/32/85/04 average tablished accessfully<br>wordswas version in WW-2072/32/85/04 average tablished accessfully<br>Wordswas version in WW-2072/32/85/04/04 average tablished accessfully<br>wordswas version in WW-2072/32/85/04/04/04 average tablished accessfully<br>wordswas version in WW-2072/32/85/04/04/04 average tablished accessfully<br>wordswas version in WW-2072/32/85/04/04/04/04/04/04/04/04/04/04/04/04/04/                                                                                                    | Endeden Mole III Days & Q. () () () () () () () () () () () () () |
| Claco ISE<br>Overview Providers<br>Artina Deseting<br>Artina Deseting<br>Artina Deseting<br>Artina Deseting<br>Artina Deseting<br>Artina Deseting<br>Deseting Providers<br>Designer Providers                                                                                                    | Subscribers Certificates Troubleshoot Reports Cernection Whitefaled Domains Passeet0 PassiveID Domain Controllers                                                                                                    | Edit<br>Edit Do<br>Information<br>WH-2P2<br>WH-2P2<br>Connection to WH-2P7C32.4EH0 Aurendri Ale Iocal PasswelD active rods.<br>Connection to WH-2P7C32.4EH0 Aurendri Ale Iocal PasswelD active rods.<br>Succeeded.                                                                                                    | 2 Markadam Malak Hil Days & Q. O Di G                             |
| Cisco ISE<br>Overview Providers<br>Artina Desekry<br>Artina Desekry<br>Artina Desekry<br>Artina Desekry<br>Bana<br>Typing Providers<br>Designer Providers<br>Designer Providers                                                                                                    | Subscribers Certificates Troubleshoot Reports Cernection Whitefaled Domains Passeet0 PassiveID Domain Controllers  Blakesh af an State Act Dis Use Scalary Age Domain DC Heat  Control Report DC Heat                                                                                                    | Edit<br>Edit Di<br>Information<br>Wei-270<br>Wei-270<br>Descrete<br>Descrete<br>Line Home *                                                                                                    | Evaluation Motols HE (bays 🛋 🔍 🕐 💭 🗭 🗭                            |
| Clace SE Overview Providers Artic Denselse Artic Denselse Artic Providers Artic Providers Arti                                                                                                    | Subscribers Certificates Troubleshoot Reports Connaction Whiteshoet Domain Controllers PassiveID Domain Controllers                                                                                                    | Edit<br>Edit Di<br>Information     Image: Comparison of Comparison of Comparison                                                                                                    | Endeden Mole HE Pays ▲ Q. O 52 ●                                  |
| Creaner SE<br>Oreaner<br>Antre Oreactury<br>Antre Oreactury<br>Antre Oreac                                                                                                    | Subscribers Cersificates Troubleshoot Reports Connection Whitestoted Domain Controllers PassiveID Domain Controllers                                                                                                    | Edit   Edit                                                                                                    | Endeder Mols Hil Pays & Q O Di G                                  |
| Ciaco ISE<br>Overnere Poyders<br>Arthe Breastray<br>Arthe Powders<br>Marine<br>Marine<br>M | Subscribers Cersticates Troubleshoot Reports Connection WhiteInited Domains PassiveD PassiveID Domain Controllers  Referst @ Ean @ Tauk Add DCs Dee Exercise Age Demain DD Heat  sevender Lab head With-387/23.3.8595 sevender sevender Lab head With-387/23.3.8595 sevender                              | Edit<br>Edit D<br>Information<br>Within<br>Within<br>Wit                                                                        | Califordin Mole Hill Pary & C. O. D. D. O.                        |
| Ciaco ISE<br>Overview Poyders<br>Arthe Bioastrey<br>Arthe Poidons<br>DATA<br>Poidons<br>Data<br>Poidons<br>Data<br>Poidons<br>Poidons<br>Po                         | Subscribers Certificates Troubleshoot Reports<br>Connection Whiteleted Domain Controllers<br>PassiveID Domain Controllers<br>© Balank & Call © truck Act DCs One Ceating Age<br>© Domain DC Heat<br>© avender Lab Issue White-1075/23.21583 avender.<br>© sevender lab Issue White-1075/23.21583 avender. | Edit<br>Edit<br>Diformation<br>More real<br>More real<br>More re                                                                                                    | 2 (1) ) 6 2 100 fam                                               |
| Ciaco ISE<br>Donniew Posiders<br>Antre General<br>Antre General<br>Antre G                                                                                                    | Subscribers Certificates Troubleshoot Reports Connection Whitelevel Domain Controllers  Passivel D Domain Controllers  Passive D Domain Controllers  Passive D Domain OC Heat  Passeder tab heat Whitelevel 2000 Barreader  sevender tab heat Whitelevel 2000 Barreader                                   | Ecite<br>Ender<br>Ender<br>Erection<br>Ender<br>Ender |                                                                   |
| Ciaco (SE<br>Overview Possideur<br>Antre Greeken<br>Antre Greeken<br>Marging Provideur<br>Angeling Provideur<br>Angeli                                                                                                    | Subscribers Certificates Troubleshoot Reports<br>Connection Whitestand Domains Passwell<br>PassiveID Domain Controllers<br>Passwell ID Domain Controllers<br>Passwell Ibb Ioal 900-207023.0250 auronatic<br>Suswell Ibb Ioal 900-207023.0250 auronatic                                                    | Edit<br>Edit<br>Difference<br>Binor<br>Binor |                                                                   |
| Cinco (SE<br>Antor General<br>Antor General<br>Antor Gene                                                                                                    | Subscribers Certificates Troubleshoot Reports                                                                                                    | Edit<br>Edit<br>Difference<br>Witten<br>Witten                                                                        |                                                                   |

Comprender el archivo de configuración del agente de PasivoID

El archivo de configuración de PassiveID Agent se encuentra en C:\Program Files

(x86)\Cisco\Cisco ISE PassiveID Agent\PICAgent.exe.config. Aquí se muestra el contenido del archivo de configuración:

## Verificación

#### Verificar los servicios de PasivoID en ISE

1. Verifique si el servicio PassiveID está habilitado en la GUI y también está marcado ejecutando el comando **show application status ise** en la CLI del ISE.

| ≡ Cisco IS | SE        |              |          |                           | Admir      | nistration · System · | Deployment       |              |          | Evaluation Mode 88 Days | <b>A</b> Q | 0 | ,7 |
|------------|-----------|--------------|----------|---------------------------|------------|-----------------------|------------------|--------------|----------|-------------------------|------------|---|----|
| Deployment | Licensing | Certificates | Logging  | Maintenance               | Upgrade    | Upgrade Refresh       | Backup & Restore | Admin Access | Settings |                         |            |   |    |
|            |           |              | ISE30LA  | ABH2                      |            |                       |                  |              |          |                         |            |   |    |
|            |           |              | Dedic    | cated MnT 🕡               |            |                       |                  |              |          |                         |            |   |    |
|            |           | -            | 🗆 🗸 Po   | licy Service              |            |                       |                  |              |          |                         |            |   |    |
|            |           |              | <b>~</b> | Enable Session            | Services 🕕 |                       |                  |              |          |                         |            |   |    |
|            |           |              |          | Include Node in Node      | Group None |                       | × 0              |              |          |                         |            |   |    |
|            |           |              | Enable   | e Profiling Service 🕕     |            |                       |                  |              |          |                         |            |   |    |
|            |           |              | Enable   | e Threat Centric NAC Se   | rvice 🕕    |                       |                  |              |          |                         |            |   |    |
|            |           |              | $\Box$ > | Enable SXP Ser            | vice 🕕     |                       |                  |              |          |                         |            |   |    |
|            |           |              | Enable   | le Device Admin Service   | 0          |                       |                  |              |          |                         |            |   |    |
|            |           |              | Enable   | le Passive Identity Servi | * 🛈        |                       |                  |              |          |                         |            |   |    |
|            |           | -            | pxGrid 🕡 |                           |            |                       |                  |              |          |                         |            |   |    |

ISE PROCESS NAME STATE PROCESS ID \_\_\_\_\_ Database Listener running 129052 Database Server running 108 PROCESSES Application Server running 9830 Profiler Database running 5127 ISE Indexing Engine running 13361 AD Connector running 20609 M&T Session Database running 4915 M&T Log Processor running 10041 Certificate Authority Service running 15493 EST Service running 41658 SXP Engine Service disabled Docker Daemon running 815 TC-NAC Service disabled pxGrid Infrastructure Service disabled pxGrid Publisher Subscriber Service disabled pxGrid Connection Manager disabled pxGrid Controller disabled PassiveID WMI Service running 15951 PassiveID Syslog Service running 16531 **PassiveID API Service running** 17093 PassiveID Agent Service running 17830 PassiveID Endpoint Service running 18281 PassiveID SPAN Service running 20253

DHCP Server (dhcpd) disabled DNS Server (named) disabled ISE Messaging Service running 1472 ISE API Gateway Database Service running 4026 ISE API Gateway Service running 7661 Segmentation Policy Service disabled REST Auth Service disabled SSE Connector disabled

2. Verifique si el proveedor de ISE Active Directory está conectado a los controladores de dominio en **Centros de trabajo > ID pasivo > Proveedores > Active Directory > Conexión**.

| E Cisco ISE                         | Work Centers - PassiveID - Providers                                                                 |  |
|-------------------------------------|----------------------------------------------------------------------------------------------------|--|
| Overview Providers                  | Subscribers Certificates Troubleshoot Reports                                                        |  |
| Active Directory<br>Agents          | Connection Whitelisted Domains PassiveID Groups Attributes Advanced Settings                         |  |
| API Providers<br>SPAN               | * Join Point Name PassiveID-AD 0                                                                     |  |
| Syslog Providers<br>Mapping Filters | * Active Directory<br>Domain surrendry lab local                                                     |  |
| Endpoint Probes                     | + Join + Leave 🔗 Treat Uner 🛠 Diagnostic Text 🔿 Referent Table                                       |  |
|                                     | isE Node A isE Node R Status Demain Controller Site                                                  |  |
|                                     | 🖸 ISEQUARIT surrentisk local PRIMARY 🖉 Operational With-201433/BSG surrenti. Ordust Friti Star-Nerve |  |
|                                     | 🗈 ISESIARD avendrate boot SECONDATY 📴 Oversions INV-4EX-0033,014 svender L. Defaul Prict Star-Name   |  |

3. Verifique si los controladores de dominio requeridos están siendo monitoreados por el **Agente** en los Centros de Trabajo > PasivoID > Proveedores > Active Directory > PasivoID.

| E Cisco ISE                        |                                       |                            |                         | Work Ce         | anters · PassiveID · Providers |                     | 0.05            |
|------------------------------------|---------------------------------------|----------------------------|-------------------------|-----------------|--------------------------------|---------------------|-----------------|
| Overview Providers                 | Subscribers Certificates              | Troubleshoot Report        | 15                      |                 |                                |                     |                 |
| Active Directory<br>Agents         | Connection Whitelisted                | Domains PassivelD Gro      | oups Attributes Ad      | vanced Settings |                                |                     |                 |
| API Providers                      | PassiveID Dor                         | nain Controllers           |                         |                 |                                |                     |                 |
| Syslog Providers                   |                                       |                            |                         |                 |                                | Rows/Page 2 🗸 K < 1 | 3 /1>>  Go 2 To |
| Mapping Filters<br>Endpoint Probes | S Refresh / Eds 0 1                   | ush Add DCs Use Existing A | gent Config WMI Add     | Agent           |                                |                     |                 |
|                                    | Domain                                | DC Host                    | Site                    | IP Address      | Monitor Using                  |                     |                 |
|                                    | <ul> <li>surendm.teb.local</li> </ul> | WN-2R7K23JE850.surendry.   | Default-First-Site-Name | 10.127.196.86   | PassivetDAgentPrimary          |                     |                 |
|                                    | <ul> <li>surendm.lab.local</li> </ul> | WIN-4RCA093JICH8.surend.   | Default-First-Site-Name | 10.127.196.85   | PassiveIDAgentPrimary          |                     |                 |
|                                    |                                       |                            |                         |                 |                                |                     |                 |

4. Verifique si el estado de los controladores de dominio que se monitorean está activo, es decir, marcado en verde en el panel en **Centros de trabajo > ID pasivo > Descripción general > Panel**.

| E Cisco ISE        |                                                                                                    |                                                 | Wo                               | k Centers · PassiveID · Overview                                                                    |   |                                   | 0.0 58 0 |
|--------------------|----------------------------------------------------------------------------------------------------|-------------------------------------------------|----------------------------------|----------------------------------------------------------------------------------------------------|---|-----------------------------------|----------|
| Overview Providers | Subscribers Certificates Troubleshoot                                                                                                    | Reports                                         |                                  |                                                                                                    |   |                                   |          |
| Uve Sessions       | Sessions 📀 Pro                                                                                                    | oviders 💿<br>2                                  | Agents 💿<br>2                    | Subscribers 📀                                                                                       |   |                                   | Ø        |
|                    | PROVIDERS                                                                                                    | Anant Domain                                    | Ø SUBSCR                         | IBERS O                                                                                             | Ø | ACTIVE SESSIONS                   | 0        |
|                    | Varie Varie | Agent Domain PassiveiDAgentPrimary surendrr.lat | Name<br>Noca Ne-adr              | Status Description Status Okine                                                                     |   | No data mediable.                 |          |
|                    |                                                                                                    |                                                 | ise-brid<br>ise-brid<br>ise-fant | 0         0           0         0           0         0           0         0           0         0 |   |                                   |          |
|                    | Last refreshed 2020-11-05 17:40.40                                                                                                    |                                                 | Last refre                       | -Ia Oxime<br>hest 2020-11-05 17:40:38                                                               |   | Last refeated 2020-11-05 17.42.38 |          |

5. Verifique que las sesiones en directo se completen cuando se registra un inicio de sesión de Windows en el controlador de dominio en **Centros de trabajo > ID pasivo > Descripción general > Sesiones en directo**.

| Cisco ISE                                 |          |                               |                                |               |          | Work Centers · Pa | ssiveID - Overview | ·             |               |                                      |               |                 |                          | 9,0                 | ) 58 ¢      |
|-------------------------------------------|----------|-------------------------------|--------------------------------|---------------|----------|-------------------|--------------------|---------------|---------------|--------------------------------------|---------------|-----------------|--------------------------|---------------------|-------------|
| Overview Pr                               | roviders | Subscribers Certificates      | Troubleshoot Reports           |               |          |                   |                    |               |               |                                      |               |                 |                          |                     |             |
| Introduction<br>Dashboard<br>Uve Sessions |          |                               |                                |               |          |                   |                    |               |               |                                      | Re            | hush<br>lever v | Show<br>Latest 20 record | Within<br>ds 🗸 Last | 24 hours 🗸  |
|                                           |          | 🖉 Refresh 👍 Export To 🗸       |                                |               |          |                   |                    |               |               |                                      |               |                 |                          | V                   | Filter 🗸 🛞  |
|                                           |          | Initiated                     | Updated                        | Session Sta   | Provider | Action            | Endpoint ID        | Identity      | IP Address    | Endpoint Profile                     | Posture St    | Security G      | Server                   | Auth M              | Authentica  |
|                                           |          | ×                             |                                |               |          | ~                 | Endpoint ID        | Identity      |               | <ul> <li>Endpoint Profile</li> </ul> | Posture Statu | Security Grou   | Server                   | Auth Meth           | Authenticat |
|                                           |          | Nov 05, 2020 05:59:31.925 PM  | Nov 05, 2020 05:59:31.9        | Authenticated | Agent    | Show Actions      | 10.127.196.85      | Administrator | 10.127.196.85 |                                      |               |                 | ISE30LABH1               |                     |             |
|                                           |          | Last Updated: Thu Nov 05 2020 | 18:01:03 GMT+0530 (India Stand | lard Time)    |          |                   |                    |               |               |                                      |               |                 |                          | Record              | ds Shown: 1 |

### Verificar servicios de agente en Windows Server

1. Verifique el servicio ISEPICAgent en el servidor donde está instalado el agente PIC.

| ₫짚 Task Manager             |         |                                        |         | -   |      | × |
|-----------------------------|---------|----------------------------------------|---------|-----|------|---|
| File Options View           |         |                                        |         |     |      |   |
| Processes Performance Users | Details | Services                               |         |     |      |   |
| Name                        | PID     | Description                            | Status  | Gro | up ^ | ^ |
| SEPICAgent                  | 9392    | Cisco ISE PassiveID Agent              | Running |     |      |   |
| 🔍 WSearch                   |         | Windows Search                         | Stopped |     |      |   |
| 🔍 wmiApSrv                  |         | WMI Performance Adapter                | Stopped |     |      |   |
| 🔍 WinDefend                 | 3052    | Windows Defender Service               | Running |     |      |   |
| 🔍 WIDWriter                 | 2044    | Windows Internal Database VSS Writer   | Running |     |      |   |
| 🔍 WdNisSvc                  |         | Windows Defender Network Inspecti      | Stopped |     |      |   |
| 🔍 VSS                       |         | Volume Shadow Copy                     | Stopped |     |      |   |
| 🔍 VMwareCAFManagementA      |         | VMware CAF Management Agent Se         | Stopped |     |      |   |
| KMwareCAFCommAmqpLi         |         | VMware CAF AMQP Communicatio           | Stopped |     |      |   |
| 🔍 vmvss                     |         | VMware Snapshot Provider               | Stopped |     |      |   |
| 🔍 VMTools                   | 2484    | VMware Tools                           | Running |     |      |   |
| 🔍 VGAuthService             | 2480    | VMware Alias Manager and Ticket S      | Running |     |      |   |
| 🔍 vds                       | 4236    | Virtual Disk                           | Running |     |      |   |
| CaultSvc                    | 724     | Credential Manager                     | Running |     |      |   |
| 🔍 UI0Detect                 |         | Interactive Services Detection         | Stopped |     |      |   |
| 🔍 UevAgentService           |         | User Experience Virtualization Service | Stopped |     |      |   |
| 🔍 TrustedInstaller          |         | Windows Modules Installer              | Stopped |     |      |   |
| TieringEngineService        |         | Storage Tiers Management               | Stopped |     |      |   |
| SQLWriter                   | 3148    | SQL Server VSS Writer                  | Running |     |      |   |
| SQLTELEMETRY\$SQLEXPRE      | 4884    | SQL Server CEIP service (SQLEXPRESS)   | Running |     |      |   |
| SQLBrowser                  |         | SQL Server Browser                     | Stopped |     |      |   |
| SQLAgent\$SQLEXPRESS        |         | SQL Server Agent (SQLEXPRESS)          | Stopped |     |      |   |
| C. spnsvc                   |         | Software Protection                    | Stonned |     |      | ~ |

Fewer details | 🎇 Open Services